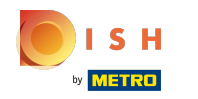

#### • Voici le tableau de bord booq. Cliquez sur Articles.

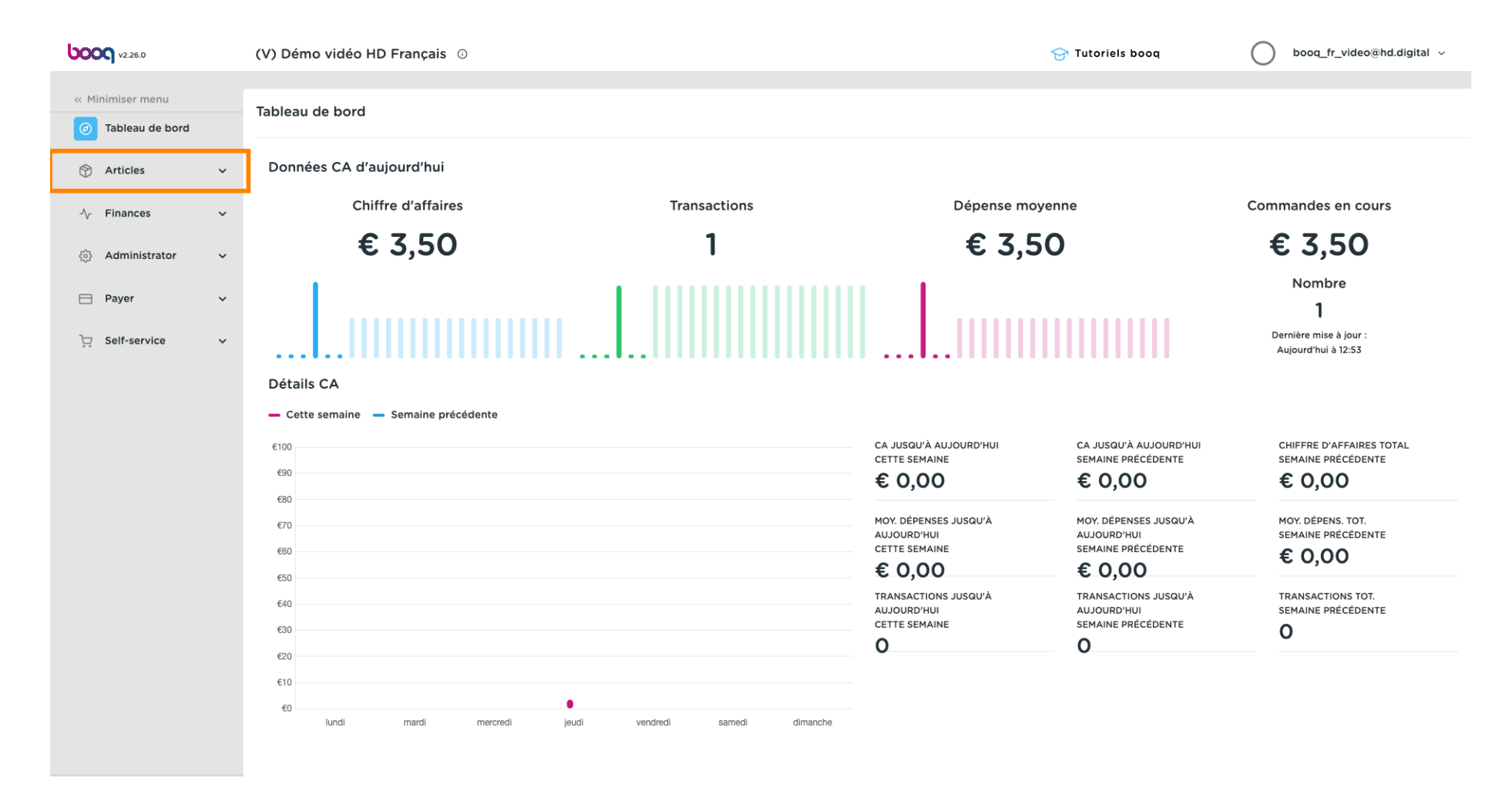

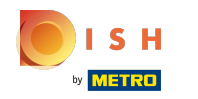

#### Cliquez maintenant sur Menu pour ouvrir la liste des articles.

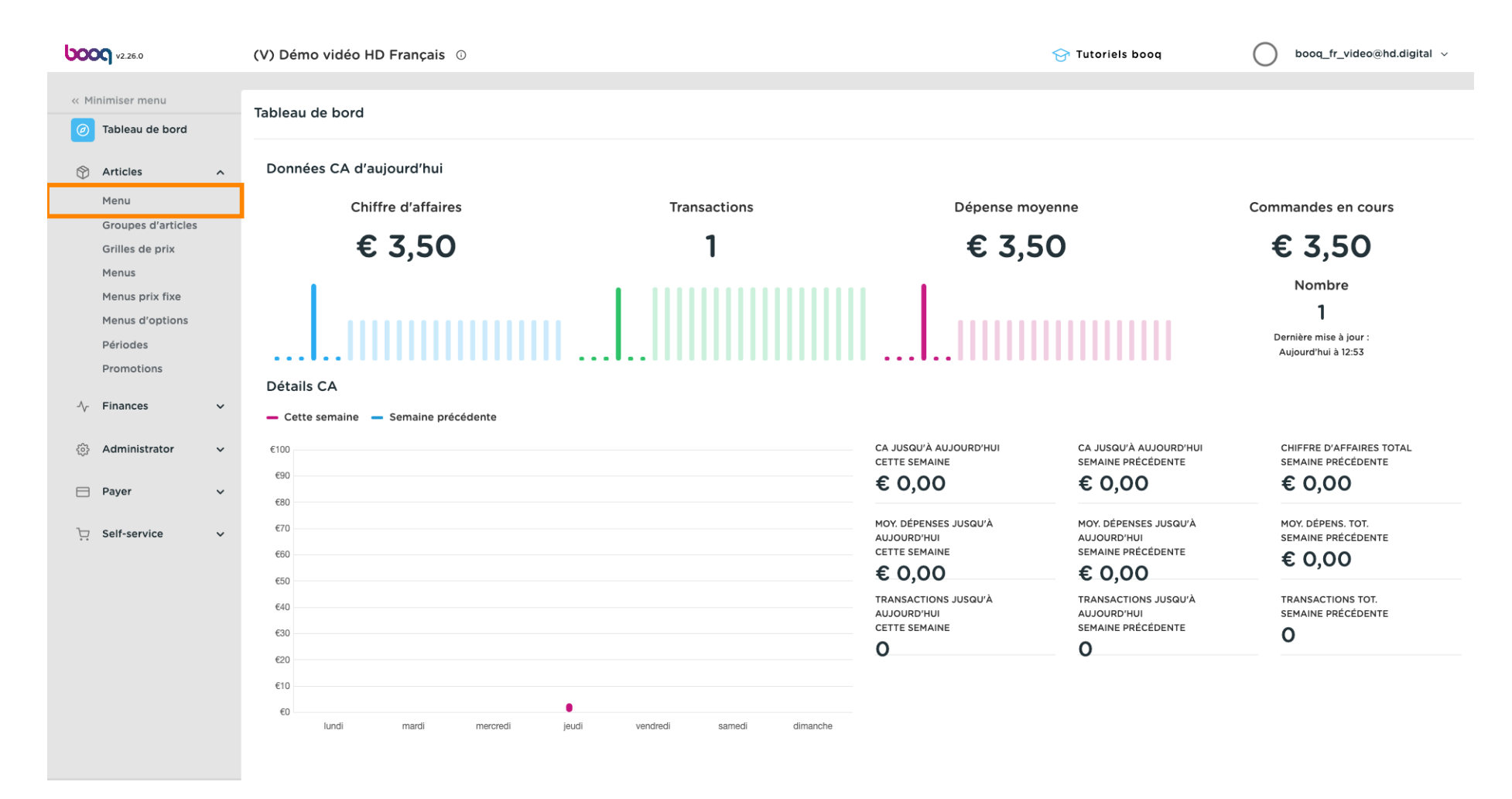

## • L'ensemble des articles saisis pour votre restaurant seront affichés sur cette page.

| <b>0000</b> v2.26.0                                                           | (V) Démo vidéo HD Français 💿                |                                       | Ŷ                            | 7 Tutoriels boog      | ) booq_fr_video@hd.digital ~      |
|-------------------------------------------------------------------------------|---------------------------------------------|---------------------------------------|------------------------------|-----------------------|-----------------------------------|
| <ul> <li>Minimiser menu</li> <li>Tableau de bord</li> <li>Articles</li> </ul> | Menu (138 menu)<br>Général Allergènes       |                                       | := Afficher <b>50</b> ×donná | See VEIltre           | + Alouter article                 |
| <b>Menu</b><br>Groupes d'articles<br>Grilles de prix                          | ID © Nom ©                                  | Groupe d'articles 🗧 Groupe CA         | Des prix ≎                   | Prix option \$ TVA \$ | Propriétés de product Menu Option |
|                                                                               | 1 1 #69 Alambic De Chaudfontaine            | Boissons non alcoolisées Boissons TVA | Basse € 3,00                 | 9% - Laag             | Bar                               |
| Menus<br>Menus prix fixe                                                      | 🧷 🛅 🕅 #141 Alambic De Chaudfontaine (copie) | Boissons non alcoolisées Boissons TVA | Basse € 3,00                 | 9% - Laag             | Bar                               |
| Menus d'options<br>Périodes<br>Promotions                                     | 🧷 🖻 前 #98 Amaretto Disaronno                | Spiritueux étrangers Boissons TVA     | élevée € 5,25                | 21% - Hoog            | Bar                               |
|                                                                               | 🖉 🖻 前 #9 Asperges Vertes                    | Entrées Aliments                      | € 11,50                      | 9% - Laag             | Cuisine                           |
| √. Finances ✓                                                                 | 🧷 🖻 🛱 #28 Assiette De Fromages              | Desserts Aliments                     | € 14,00                      | 9% - Laag             | Cuisine                           |
| තු Administrator 🗸 🗸                                                          | 🥟 宿 💼 #119 Bacardi Blanco                   | Spiritueux étrangers Boissons TVA     | élevée € 5,25                | 21% - Hoog            | Bar                               |
|                                                                               | 🖉 🔁 🗇 #120 Bacardi Limon                    | Spiritueux étrangers Boissons TVA     | élevée € 5,25                | 21% - Hoog            | Bar                               |
| Payer V                                                                       | 🖉 🔁 🗇 #44 Baileys Coffee                    | Cafés spéciaux Boissons TVA           | élevée € 7,75                | 9% - Laag             | Bar                               |
| . Self-service v                                                              | 🖉 🔂 🕅 #78 Ballerines                        | Whisky Boissons TV4                   | élevée € 6,25                | 21% - Hoog            | Bar                               |
|                                                                               | 🧷 🖻 🕅 #105 Bête. Bénédictin                 | Spiritueux étrangers Boissons TVA     | élevée € 5,25                | 21% - Hoog            | Bar                               |
|                                                                               | 🖉 🖻 前 #76 Biere Bok (en Saison)             | Bières pression Boissons TVA          | élevée € 4,75                | 21% - Hoog            | Bar                               |
|                                                                               | 🖉 🖻 🕅 #10 Bisque                            | Entrées Aliments                      | € 13,50                      | 9% - Laag             | Cuisine                           |
|                                                                               | 🧷 🖻 🕅 #135 Bouteille De Rose                | Vins Boissons TVA                     | élevée € 19,95               | 21% - Hoog            | Bar                               |
|                                                                               | C 🕅 #129 Bouteille De Vin Blanc             | Cognac Boissons TVA                   | élevée € 19,95               | 21% - Hoog            | Bar                               |
|                                                                               | •                                           |                                       | 2 3 >                        |                       |                                   |

# Pour modifier une fiche produit, cliquez sur l'icône en forme de crayon.

| <b>0000</b> v2.26.0                                                           | (V) Démo vidéo HD Français 🛛                                                          |                          | 😚 Tutori                           | iels booq                   | ) booq_fr_video@hd.digital ~            |                                   |
|-------------------------------------------------------------------------------|---------------------------------------------------------------------------------------|--------------------------|------------------------------------|-----------------------------|-----------------------------------------|-----------------------------------|
| <ul> <li>Minimiser menu</li> <li>Tableau de bord</li> <li>Articles</li> </ul> | Menu (138 menu)<br>Général Allergènes<br>Q Taper pour chercher Groupe d'articles Tour | · · · ·                  | ∷⊒ Afficher <b>50 ∨</b> données (♥ | Filtre © Colonnes           | <ul> <li>✓ + Ajouter article</li> </ul> |                                   |
| Menu<br>Groupes d'articles                                                    | ID 🗘 Nom 🗘                                                                            | Groupe d'articles 🗘      | Groupe CA                          | Des prix $\Diamond$ Prix op | otion 🗧 TVA 🗘                           | Propriétés de product Menu Option |
| Grilles de prix<br>Menus                                                      | 🧷 🖻 前 #69 Alambic De Chaudfontaine                                                    | Boissons non alcoolisées | Boissons TVA Basse                 | € 3,00                      | 9% - Laag                               | Bar                               |
| Menus prix fixe                                                               | 🧷 🕤 前 #141 Alambic De Chaudfontaine (copie)                                           | Boissons non alcoolisées | Boissons TVA Basse                 | € 3,00                      | 9% - Laag                               | Bar                               |
| Menus d'options                                                               | 🧷 🖻 🗊 #98 Amaretto Disaronno                                                          | Spiritueux étrangers     | Boissons TVA élevée                | € 5,25                      | 21% - Hoog                              | Bar                               |
| Promotions                                                                    | 🥟 🖻 🗊 #9 Asperges Vertes                                                              | Entrées                  | Aliments                           | € 11,50                     | 9% - Laag                               | Cuisine                           |
| -\∕ Finances ✓                                                                | 🧷 🖻 🗊 #28 Assiette De Fromages                                                        | Desserts                 | Aliments                           | € 14,00                     | 9% - Laag                               | Cuisine                           |
| 🚳 Administrator                                                               | 🧷 🖻 🗊 #119 Bacardi Blanco                                                             | Spiritueux étrangers     | Boissons TVA élevée                | € 5,25                      | 21% - Hoog                              | Bar                               |
|                                                                               | 🧷 🖻 🖞 #120 Bacardi Limon                                                              | Spiritueux étrangers     | Boissons TVA élevée                | € 5,25                      | 21% - Hoog                              | Bar                               |
| 📄 Payer 🗸 🗸                                                                   | 🧷 🖻 🗊 #44 Baileys Coffee                                                              | Cafés spéciaux           | Boissons TVA élevée                | € 7,75                      | 9% - Laag                               | Bar                               |
| ∵ Self-service ✓                                                              | 🧷 🖻 🗊 #78 Ballerines                                                                  | Whisky                   | Boissons TVA élevée                | € 6,25                      | 21% - Hoog                              | Bar                               |
|                                                                               | 🧷 🖻 🗊 #105 Bête. Bénédictin                                                           | Spiritueux étrangers     | Boissons TVA élevée                | € 5,25                      | 21% - Hoog                              | Bar                               |
|                                                                               | 🧷 🖻 前 #76 Biere Bok (en Saison)                                                       | Bières pression          | Boissons TVA élevée                | € 4,75                      | 21% - Hoog                              | Bar                               |
|                                                                               | 🥟 🖻 🗊 #10 Bisque                                                                      | Entrées                  | Aliments                           | € 13,50                     | 9% - Laag                               | Cuisine                           |
|                                                                               | 🧷 🖻 🗊 #135 Bouteille De Rose                                                          | Vins                     | Boissons TVA élevée                | € 19,95                     | 21% - Hoog                              | Bar                               |
|                                                                               | n 🖉 🛅 🛱 #129 Bouteille De Vin Blanc                                                   | Cognac                   | Boissons TVA élevée                | € 19,95                     | 21% - Hoog                              | Bar                               |
|                                                                               |                                                                                       |                          | 1 2 3 3                            | >                           |                                         |                                   |

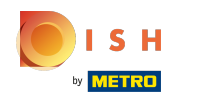

#### () Une fenêtre apparaîtra, vous permettant de modifier les informations sur le produit.

| <b>booq</b> v2.26.0                   | Modifier article         | Article                                       |                 |                     |                            |                                 | fermer 🛞                             |
|---------------------------------------|--------------------------|-----------------------------------------------|-----------------|---------------------|----------------------------|---------------------------------|--------------------------------------|
| « Minimiser menu                      | # Article                | Nom <sup>*</sup> Alambic De Ch                | naudfontaine    | Groupe d'articles B | Boissons non alcoolisées v | Groupe CA* Néant (              | par défaut : Boissons TVA Basse) 🛛 🗸 |
| <ul> <li>Tableau de bord</li> </ul>   | C Description produit    | Des prix                                      |                 |                     |                            | Description                     |                                      |
| 😚 Articles 🧄 🧄                        | 🗁 Images                 | Prix*                                         | 3,00            | Prix option         | 0,0                        | Nom abrégé                      |                                      |
| Groupes d'articles<br>Grilles de prix | (i) Informations produit | TVA*                                          | 9% - Laag 🗸 🗸   | Price per           |                            | Recherche et filt               | res                                  |
| Menus<br>Menus                        |                          |                                               | S TTC           | Unité               | ~                          | Champ de recherche<br>1         | •                                    |
| Menus d'options                       |                          | Production                                    |                 |                     |                            | Champ de recherche<br>2         |                                      |
| Périodes<br>Promotions                |                          | Ordre articles                                | 0               | Type de plats       | Aucun ~                    | Autre                           |                                      |
| -\∕r Finances ✓                       |                          | Propriétés de productio                       | n               |                     |                            | Établissement                   | Aucun 🗸                              |
| ۞ Administrator 🗸                     |                          | + Ajouter des propriété                       | s de production |                     |                            | Uniquement opt                  | ion                                  |
| 🗖 Payer 🗸 🗸                           |                          | + Ajouter menu d'option                       | ns              |                     |                            | Traitement                      |                                      |
| े़ Self-service ✓                     |                          | Composants article                            |                 |                     |                            | Processus<br>Type de traitement | Par défaut                           |
|                                       |                          | Pas de composant ajour<br>+ Ajouter composant | té              |                     |                            | Profil d'emballage              | Aucun 🗸                              |
|                                       |                          |                                               |                 |                     |                            | Identification                  |                                      |
|                                       |                          |                                               |                 |                     |                            | Votre référence                 | c5f58567-996f-43c4-9a7d-fc9cb        |
|                                       |                          |                                               |                 |                     |                            | ID                              | 69                                   |
|                                       |                          |                                               |                 |                     |                            |                                 | Sauvegarder                          |

# Cliquez sur Sauvegarder.

| <b>0000</b> v2.26.0                | Modifier article         | Article                                                                                                    | Fermer 🛞                                             |
|------------------------------------|--------------------------|----------------------------------------------------------------------------------------------------|------------------------------------------------------|
| « Minimiser menu                   | # Article                | Nom*         Alambic De Chaudfontaine         Groupe d'articles         Boissons non alcoolisées         V | Groupe CA* Néant (par défaut : Boissons TVA Basse) V |
| Tableau de bord                    | Description produit      | Des prix                                                                                                   | Description                                          |
| Articles ^ Menu                    | 🔀 Images                 | Prix*         3,00         Prix option         0,0                                                         | Nom abrégé                                           |
| Groupes d'articles                 | (i) Informations produit | TVA* 9% - Laag v Price per                                                                                 | Recherche et filtres                                 |
| Grilles de prix<br>Menus           |                          | □ Is open price Unité ✓                                                                                    | Champ de recherche                                   |
| Menus prix fixe<br>Menus d'options |                          | Production                                                                                                 | Champ de recherche<br>2                              |
| Periodes Promotions                |                          | Ordre articles 0 Type de plats Aucun ~                                                                     | Autre                                                |
| -\∕r Finances ✓                    |                          | Propriétés de production                                                                                   | Établissement Aucun 🗸                                |
| 😚 Administrator 🗸                  |                          | Par défautBar<br>+ Ajouter des propriétés de production                                                    | Uniquement option                                    |
| 🖂 Paver 🗸 🗸                        |                          | Fenêtres pop-up                                                                                            | Traitement                                           |
|                                    |                          | + Ajouter menu d'options                                                                                   | Processus Par défaut ~                               |
| Ci Sell-service V                  |                          | Composants article                                                                                         | Type de traitement Par défaut 🗸                      |
|                                    |                          | Pas de composant ajouté<br>+ Ajouter composant                                                             | Profil d'emballage Aucun v                           |
|                                    |                          |                                                                                                    | Identification                                       |
|                                    |                          |                                                                                                    | Votre référence c5f58567-996f-43c4-9a7d-fc9cb        |
|                                    |                          |                                                                                                    | ID 69                                                |
|                                    |                          |                                                                                                    | Sauvegarder                                          |

# • Pour copier un produit, cliquez sur l'icône de copie illustrée.

| <b>0000</b> v2.26.0                    |   | (V) Démo vidéo                  | HD Fran                           | içais 🛈                   |                          |                     | 😚 Tutoriels bo | og C               | ) booq_fr_video@hd.digital $\vee$ |                                       |
|----------------------------------------|---|---------------------------------|-----------------------------------|---------------------------|--------------------------|---------------------|----------------|--------------------|-----------------------------------|---------------------------------------|
| « Minimiser menu<br>Ø Tableau de bord  |   | Menu (138 menu)<br>Général Alle | u (138 menu)<br>ánéral Allergènes |                           |                          |                     |                |                    |                                   |                                       |
| Articles                               | ^ | Q Taper p                       | our cherche                       | er Groupe d'articles Tous | ~                        |                     | E Afficher 50  | Vonnées 🛛 🖓 Filtre | © Colonnes                        | <ul> <li>+ Ajouter article</li> </ul> |
| Groupes d'articles                     |   | ID                              | 0 Nom                             | 1 0                       | Groupe d'articles 🗘      | Groupe CA           | Des prix       | C Prix option C    | TVA 🗘                             | Propriétés de product Menu Option     |
| Grilles de prix<br>Menus               |   | C 10 #6                         | 9 Alam                            | nbic De Chaudfontaine     | Boissons non alcoolisées | Boissons TVA Basse  | € 3,0          | D                  | 9% - Laag                         | Bar                                   |
| Menus prix fixe                        |   | 26                              |                                   |                           | Boissons non alcoolisées | Boissons TVA Basse  | € 3,0          | D                  | 9% - Laag                         | Bar                                   |
| Menus d'options                        |   | 1 1 #9                          | 8 Ama                             | retto Disaronno           | Spiritueux étrangers     | Boissons TVA élevée | € 5,2          | 5                  | 21% - Hoog                        | Bar                                   |
| Promotions                             |   | 2 🖻 🕅 #9                        | Aspe                              | erges Vertes              | Entrées                  | Aliments            | € 11,5         | D                  | 9% - Laag                         | Cuisine                               |
| -\∕- Finances                          | ~ | 2 🖻 🕅 #2                        | 8 Assie                           | ette De Fromages          | Desserts                 | Aliments            | € 14,0         | D                  | 9% - Laag                         | Cuisine                               |
| ති Administrator                       | ~ | 🥒 🔁 🕅 #1                        | 19 Baca                           | ardi Blanco               | Spiritueux étrangers     | Boissons TVA élevée | € 5,2          | 5                  | 21% - Hoog                        | Bar                                   |
| ~~~~~~~~~~~~~~~~~~~~~~~~~~~~~~~~~~~~~~ |   | 🥒 🔂 🕅 #1:                       | 20 Baca                           | ardi Limon                | Spiritueux étrangers     | Boissons TVA élevée | € 5,2          | 5                  | 21% - Hoog                        | Bar                                   |
| E Payer                                | ~ | 2 🔂 🕅 #4                        | 4 Baile                           | eys Coffee                | Cafés spéciaux           | Boissons TVA élevée | € 7,7          | 5                  | 9% - Laag                         | Bar                                   |
| 는 Self-service                         | ~ | 2 🔂 🕅 #7                        | 8 Balle                           | erines                    | Whisky                   | Boissons TVA élevée | € 6,2          | 5                  | 21% - Hoog                        | Bar                                   |
|                                        |   | 🧷 🔂 🕅 #10                       | 05 Bête                           | . Bénédictin              | Spiritueux étrangers     | Boissons TVA élevée | € 5,2          | 5                  | 21% - Hoog                        | Bar                                   |
|                                        |   | 2 🔂 🕅 #7                        | 6 Biere                           | e Bok (en Saison)         | Bières pression          | Boissons TVA élevée | € 4,7          | 5                  | 21% - Hoog                        | Bar                                   |
|                                        |   | 🧷 🔁 🕅 #10                       | 0 Bisq                            | ue                        | Entrées                  | Aliments            | € 13,5         | D                  | 9% - Laag                         | Cuisine                               |
|                                        |   | 🥒 🖻 🕅 #1                        | 35 Bout                           | teille De Rose            | Vins                     | Boissons TVA élevée | € 19,9         | 5                  | 21% - Hoog                        | Bar                                   |
|                                        |   | 2 G ti #1:                      | 29 Bout                           | teille De Vin Blanc       | Cognac                   | Boissons TVA élevée | € 19,9         | 5                  | 21% - Hoog                        | Bar                                   |
|                                        |   |                                 |                                   |                           |                          |                     |                |                    |                                   |                                       |

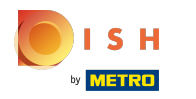

(

Le produit est maintenant copié. Pour changer le nom, il suffit de cliquer sur le titre du produit et de saisir le titre souhaité.

| <b>0000</b> v2.26.0                     | (V) Dé       | mo           | o vidéo HD Français 💿 |                 |              |                        |                          |                     |          |                            | Tutoriels boo | a C        | ) boo   | q_fr_video@hd.digital   ~  |
|-----------------------------------------|--------------|--------------|-----------------------|-----------------|--------------|------------------------|--------------------------|---------------------|----------|----------------------------|---------------|------------|---------|----------------------------|
| « Minimiser menu<br>(2) Tableau de bord | Menu<br>Géné | (139<br>eral | mer                   | าน)<br>Allergèi | nes          |                        |                          |                     |          |                            |               |            |         |                            |
| Articles ^                              | Q            |              | Тар                   | er pour         | chercher     | Groupe d'articles Tous | ~                        |                     | $\equiv$ | Afficher <b>50 ∨</b> donné | es 🛛 🖓 Filtre | © Colonnes | ~       | + Ajouter article          |
| Groupes d'articles                      |              |              |                       | ID \$           | Nom 🗘        |                        | Groupe d'articles 🗘      | Groupe CA           |          | Des prix 🗘                 | Prix option 🗘 | TVA 🗘      | Proprié | tés de product Menu Option |
| Grilles de prix                         | 0            | Ō            | Û                     | #69             | Alambic De   | Chaudfontaine          | Boissons non alcoolisées | Boissons TVA Basse  |          | € 3,00                     |               | 9% - Laag  | Bar     |                            |
| Menus prix fixe                         | 0            | ò            | Û                     | -               |              | Tauditran Lapa         | Boissons non alcoolisées | Boissons TVA Basse  |          | € 3,00                     |               | 9% - Laag  | Bar     |                            |
| Menus d'options                         | 0            | ò            | Û                     | #141            | Alambic De   | Chaudfontaine (copie)  | Boissons non alcoolisées | Boissons TVA Basse  |          | € 3,00                     |               | 9% - Laag  | Bar     |                            |
| Promotions                              | 0            | ò            | Û                     | #98             | Amaretto Di  | isaronno               | Spiritueux étrangers     | Boissons TVA élevée |          | € 5,25                     |               | 21% - Hoog | Bar     |                            |
| √. Finances ✓                           | 0            | ò            | Û                     | #9              | Asperges Ve  | ertes                  | Entrées                  | Aliments            |          | € 11,50                    |               | 9% - Laag  | Cuisine |                            |
| ති Administrator 🗸                      | 0            | ò            | Û                     | #28             | Assiette De  | Fromages               | Desserts                 | Aliments            |          | € 14,00                    |               | 9% - Laag  | Cuisine |                            |
|                                         | 0            | Ō.           | Û                     | #119            | Bacardi Blar | nco                    | Spiritueux étrangers     | Boissons TVA élevée |          | € 5,25                     |               | 21% - Hoog | Bar     |                            |
| 🖻 Payer 🗸 🗸                             | 0            | ò            | Û                     | #120            | Bacardi Lim  | on                     | Spiritueux étrangers     | Boissons TVA élevée |          | € 5,25                     |               | 21% - Hoog | Bar     |                            |
| ∑ Self-service ✓                        | 0            | -            | Û                     | #44             | Baileys Coff | ee                     | Cafés spéciaux           | Boissons TVA élevée |          | € 7,75                     |               | 9% - Laag  | Bar     |                            |
|                                         | 0            | ò            | Û                     | #78             | Ballerines   |                        | Whisky                   | Boissons TVA élevée |          | € 6,25                     |               | 21% - Hoog | Bar     |                            |
|                                         |              | ò            | Û                     | #105            | Bête. Bénéd  | lictin                 | Spiritueux étrangers     | Boissons TVA élevée |          | € 5,25                     |               | 21% - Hoog | Bar     |                            |
|                                         | 0            | ò            | Û                     | #76             | Biere Bok (e | en Saison)             | Bières pression          | Boissons TVA élevée |          | € 4,75                     |               | 21% - Hoog | Bar     |                            |
|                                         | 0            | ò            | Û                     | #10             | Bisque       |                        | Entrées                  | Aliments            |          | € 13,50                    |               | 9% - Laag  | Cuisine |                            |
|                                         | 0            | ò            | Û                     | #135            | Bouteille De | Rose                   | Vins                     | Boissons TVA élevée |          | € 19,95                    |               | 21% - Hoog | Bar     |                            |
|                                         |              |              |                       |                 |              |                        |                          | 1 2 3               | >        |                            |               |            |         |                            |

### Pour supprimer le produit de la liste, cliquez sur l'icône de la corbeille.

| <b>0000</b> v2.26.0                                   |   | (V) Démo vidéo HD                   | Français 🛈                       |                          |                     | 😚 Tutoriels booq | booq_fr_video@hd.digital ~            |                                   |
|-------------------------------------------------------|---|-------------------------------------|----------------------------------|--------------------------|---------------------|------------------|---------------------------------------|-----------------------------------|
| « Minimiser menu     ⑦ Tableau de bord     齐 Articles | ~ | Menu (139 menu)<br>Général Allergèr | nes                              |                          |                     | - Afficher EO    |                                       |                                   |
| Menu                                                  |   | Q Taper pour                        | chercher Groupe d'articles Tous  | ~)                       |                     | := Afficher 50 V | donnees ( Filtre (                    | Colonnes V + Ajouter article      |
| Groupes d'articles                                    |   | ID \$                               | Nom 🗘                            | Groupe d'articles 🗘      | Groupe CA           | Des prix 🗘       | Prix option $\Diamond$ TVA $\Diamond$ | Propriétés de product Menu Option |
| Grilles de prix<br>Menus                              |   | 2 🔂 🕅 #69                           | Alambic De Chaudfontaine         | Boissons non alcoolisées | Boissons TVA Basse  | € 3,00           | 9% - Laa                              | .g Bar                            |
| Menus prix fixe                                       |   | 2 6                                 | the in the design of the         | Boissons non alcoolisées | Boissons TVA Basse  | € 3,00           | 9% - Laa                              | ig Bar                            |
| Menus d'options                                       |   | 🖉 🔂 前 #141                          | Alambic De Chaudfontaine (copie) | Boissons non alcoolisées | Boissons TVA Basse  | € 3,00           | 9% - Laa                              | ıg Bar                            |
| Promotions                                            |   | 2 🔂 🗊 #98                           | Amaretto Disaronno               | Spiritueux étrangers     | Boissons TVA élevée | € 5,25           | 21% - Ho                              | og Bar                            |
| -\∕ Finances √                                        | ~ | 2 G 🕅 #9                            | Asperges Vertes                  | Entrées                  | Aliments            | € 11,50          | 9% - Laa                              | ig Cuisine                        |
| ැති Administrator                                     |   | 2 🔂 🕅 #28                           | Assiette De Fromages             | Desserts                 | Aliments            | € 14,00          | 9% - Laa                              | ig Cuisine                        |
|                                                       |   | 🖉 🔂 🕅 #119                          | Bacardi Blanco                   | Spiritueux étrangers     | Boissons TVA élevée | € 5,25           | 21% - Ho                              | iog Bar                           |
| Payer V                                               | ~ | 7 1 11 #120                         | Bacardi Limon                    | Spiritueux étrangers     | Boissons TVA élevée | € 5,25           | 21% - Ho                              | iog Bar                           |
| 🤤 Self-service                                        | ~ | 🖉 🔂 前 #44                           | Baileys Coffee                   | Cafés spéciaux           | Boissons TVA élevée | € 7,75           | 9% - Laa                              | ıg Bar                            |
|                                                       |   | 2 🔂 🕅 #78                           | Ballerines                       | Whisky                   | Boissons TVA élevée | € 6,25           | 21% - Ho                              | iog Bar                           |
|                                                       |   | 7 1 11 #105                         | Bête. Bénédictin                 | Spiritueux étrangers     | Boissons TVA élevée | € 5,25           | 21% - Ho                              | iog Bar                           |
|                                                       |   | 2 🔂 🖞 #76                           | Biere Bok (en Saison)            | Bières pression          | Boissons TVA élevée | € 4,75           | 21% - Ho                              | iog Bar                           |
|                                                       |   | 🖉 🖻 前 #10                           | Bisque                           | Entrées                  | Aliments            | € 13,50          | 9% - Laa                              | ig Cuisine                        |
|                                                       |   | 🖉 🖻 前 #135                          | Bouteille De Rose                | Vins                     | Boissons TVA élevée | € 19,95          | 21% - Ho                              | iog Bar                           |
|                                                       |   |                                     |                                  |                          | 1 2 3               | >                |                                       |                                   |

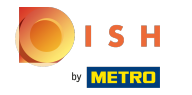

# Confirmez l'action en cliquant sur Ok.

| <b>000</b> v2.26.0                      | (V) Démo vidéo HD Français ©                        |                                                            | 😚 Tutoriels booq               | booq_fr_video@hd.digital ~            |  |  |  |  |  |  |
|-----------------------------------------|-----------------------------------------------------|------------------------------------------------------------|--------------------------------|---------------------------------------|--|--|--|--|--|--|
| « Minimiser menu<br>(2) Tableau de bord | <b>Menu</b> (139 menu)<br><b>Général</b> Allergènes | lenu (139 menu)<br>Général Allergènes                      |                                |                                       |  |  |  |  |  |  |
| Articles ^                              | Q Taper pour chercher Groupe d'articles Tou         | s v                                                        | E Afficher 50 v données Filtre |                                       |  |  |  |  |  |  |
| Groupes d'articles                      | ID 🌣 Nom 🗘                                          | Groupe d'articles 🗧 Groupe CA                              | Des prix 🗘 Prix option 🗘 TV    | A 🗘 Propriétés de product Menu Option |  |  |  |  |  |  |
| Grilles de prix                         | 🧷 🛱 🛱 #69 Alambic De Chaudfontaine                  | Boissons non alcoolisées Boissons TVA Basse                | € 3,00 9%                      | - Laag Bar                            |  |  |  |  |  |  |
| Menus prix fixe                         | / 🗊 🛍 #143 Alambic De Chaudfontaine (copie)         | Boissons non alcoolisées Boissons TVA Basse                | € 3,00 9%                      | - Laag Bar                            |  |  |  |  |  |  |
| Menus d'options                         | 🧷 🔂 🏦 #141 Alambic De Chaudfontaine (copie)         | Boissons non alcoolisées Boissons TVA Basse                | € 3,00 9%                      | - Laag Bar                            |  |  |  |  |  |  |
| Promotions                              | 🧷 🔂 🕅 #98 Amaretto Disaronno                        |                                                            | € 5,25 219                     | 6 - Hoog Bar                          |  |  |  |  |  |  |
| √ Finances ✓                            | 🧷 🔂 🕅 #9 Asperges Vertes                            | Etes-vous sur de vouloir supprimer l'article selectionne ? | € 11,50 9%                     | - Laag Cuisine                        |  |  |  |  |  |  |
| 🖏 Administrator                         | 🖉 🔂 🗊 #28 Assiette De Fromages                      | Ok Fermer                                                  | € 14,00 9%                     | - Laag Cuisine                        |  |  |  |  |  |  |
|                                         | 🧷 🖻 🕅 #119 Bacardi Blanco                           | Spiritueux etrangers Boissons I VA elevee                  | € 5,25 219                     | 6 - Hoog Bar                          |  |  |  |  |  |  |
| 🗎 Payer 🗸 🗸                             | 🖉 🖻 🗊 #120 Bacardi Limon                            | Spiritueux étrangers Boissons TVA élevée                   | € 5,25 219                     | 6 - Hoog Bar                          |  |  |  |  |  |  |
| ្ភ្ Self-service 🗸                      | 🧷 🔂 🕅 #44 Baileys Coffee                            | Cafés spéciaux Boissons TVA élevée                         | € 7,75 9%                      | - Laag Bar                            |  |  |  |  |  |  |
|                                         | 🧷 🔁 🗊 #78 Ballerines                                | Whisky Boissons TVA élevée                                 | € 6,25 219                     | 6 - Hoog Bar                          |  |  |  |  |  |  |
|                                         | 🧷 🔁 🕅 #105 Bête. Bénédictin                         | Spiritueux étrangers Boissons TVA élevée                   | € 5,25 219                     | 6 - Hoog Bar                          |  |  |  |  |  |  |
|                                         | 🧷 💼 #76 Biere Bok (en Saison)                       | Bières pression Boissons TVA élevée                        | € 4,75 219                     | 6 - Hoog Bar                          |  |  |  |  |  |  |
|                                         | 🖉 🖻 🛍 #10 Bisque                                    | Entrées Aliments                                           | € 13,50 9%                     | - Laag Cuisine                        |  |  |  |  |  |  |
|                                         | 🧷 🖻 🛍 #135 Bouteille De Rose                        | Vins Boissons TVA élevée                                   | € 19,95 219                    | 6 - Hoog Bar                          |  |  |  |  |  |  |
|                                         |                                                     | 2 3                                                        | >                              |                                       |  |  |  |  |  |  |

Ð

#### Pour ajouter un nouveau produit à la liste, cliquez sur + Ajouter article.

| V2.26.0                                                                       | (V) Démo vidéo HI                                 | D Français 🛈                            |                          | Ť                   | Tutoriels booq              | booq_fr_video@hd.digital v  |                                   |
|-------------------------------------------------------------------------------|---------------------------------------------------|-----------------------------------------|--------------------------|---------------------|-----------------------------|-----------------------------|-----------------------------------|
| <ul> <li>Minimiser menu</li> <li>Tableau de bord</li> <li>Articles</li> </ul> | Menu (139 menu)<br>Général Allergé<br>Q Taper pou | enes r chercher Groupe d'articles Tous  | ~)                       |                     | i≘ Afficher <b>50</b> ∨donn | ées 🛛 🖓 Filtre 🖉 © Colonnes | ✓ + Ajouter article               |
| Menu<br>Groupes d'articles                                                    | ID \$                                             | Nom 🗘                                   | Groupe d'articles 🗘      | Groupe CA           | Des prix 🗘                  | Prix option 🗘 TVA 🗘         | Propriétés de product Menu Option |
| Grilles de prix                                                               | 2 🕤 🗇 #69                                         | Alambic De Chaudfontaine                | Boissons non alcoolisées | Boissons TVA Basse  | € 3,00                      | 9% - Laag                   | Bar                               |
| Menus prix fixe                                                               | 7 1 11 #141                                       | Alambic De Chaudfontaine (copie)        | Boissons non alcoolisées | Boissons TVA Basse  | € 3,00                      | 9% - Laag                   | Bar                               |
| Menus d'options                                                               | 2 🔂 🗊 #144                                        | Alambic De Chaudfontaine (copie) (copie | Boissons non alcoolisées | Boissons TVA Basse  | € 3,00                      | 9% - Laag                   | Bar                               |
| Promotions                                                                    | 2 🖻 🕅 #98                                         | Amaretto Disaronno                      | Spiritueux étrangers     | Boissons TVA élevée | € 5,25                      | 21% - Hoog                  | Bar                               |
| -\ <sub>r</sub> Finances ✓                                                    | 2 🖻 🕅 #9                                          | Asperges Vertes                         | Entrées                  | Aliments            | € 11,50                     | 9% - Laag                   | Cuisine                           |
| 🚳 Administrator 🗸                                                             | 2 🔂 🗄 #28                                         | Assiette De Fromages                    | Desserts                 | Aliments            | € 14,00                     | 9% - Laag                   | Cuisine                           |
| - Paver                                                                       | 119                                               | Bacardi Blanco                          | Spiritueux étrangers     | Boissons TVA élevée | € 5,25                      | 21% - Hoog                  | Bar                               |
| - Payer V                                                                     | 2 🔂 🕅 #120                                        | Bacardi Limon                           | Spiritueux étrangers     | Boissons TVA élevée | € 5,25                      | 21% - Hoog                  | Bar                               |
| └─ Self-service ✓                                                             | 2 🖻 🕅 #44                                         | Baileys Coffee                          | Cafés spéciaux           | Boissons TVA élevée | € 7,75                      | 9% - Laag                   | Bar                               |
|                                                                               | 2 🔂 🕅 #78                                         | Ballerines                              | Whisky                   | Boissons TVA élevée | € 6,25                      | 21% - Hoog                  | Bar                               |
|                                                                               | 2 🔂 🖞 #105                                        | Bête. Bénédictin                        | Spiritueux étrangers     | Boissons TVA élevée | € 5,25                      | 21% - Hoog                  | Bar                               |
|                                                                               | 2 🖻 🕅 #76                                         | Biere Bok (en Saison)                   | Bières pression          | Boissons TVA élevée | € 4,75                      | 21% - Hoog                  | Bar                               |
|                                                                               | 2 🕤 🕅 #10                                         | Bisque                                  | Entrées                  | Aliments            | € 13,50                     | 9% - Laag                   | Cuisine                           |
|                                                                               | 2 🕤 🕅 #135                                        | Bouteille De Rose                       | Vins                     | Boissons TVA élevée | € 19,95                     | 21% - Hoog                  | Bar                               |
|                                                                               |                                                   |                                         |                          | 1 2 3               | >                           |                             |                                   |

# • Remplissez le nom du produit.

| <b>UCOC</b> v2.26.0                   | Ajouter article         | Article                                      | Fermer 🛞                                    |
|---------------------------------------|-------------------------|----------------------------------------------|---------------------------------------------|
| « Minimiser menu                      | # Article               | Nom <sup>*</sup> Groupe d'articles Aucun     | Groupe CA* Aucun ~                          |
| Tableau de bord                       | Description produit     | Des prix                                     | Description                                 |
| Articles ^                            | 🗁 Images                | Prix*         0,0         0,0                | Nom abrégé                                  |
| Groupes d'articles<br>Grilles de prix | () Informations produit | TVA* Aucun v Price per                       | Recherche et filtres                        |
| Menus<br>Menus prix fixe              |                         | □ TTC Unité ↓                                | Champ de recherche                          |
| Menus d'options                       |                         | Production                                   | Champ de recherche<br>2                     |
| Promotions                            |                         | Ordre articles Type de plats Aucun ~         | Autre                                       |
| $\sim$ Finances $\sim$                |                         | Aucun + Alouter des propriétés de production | Établissement Aucun V                       |
| ्रि Administrator 🗸                   |                         | Fenêtres pop-up                              | Traitement                                  |
| Payer V                               |                         | + Ajouter menu d'options                     | Processus Par défaut 🗸                      |
| u Seir-service ♥                      |                         | Composants article Pas de composant alouté   | Type de traitement Par défaut 🗸             |
|                                       |                         | + Ajouter composant                          | Profil d'emballage Aucun v                  |
|                                       |                         |                                              | Identification                              |
|                                       |                         |                                              | Votre référence                             |
|                                       |                         | Sat                                          | vegarder et en ajouter un autre Sauvegarder |

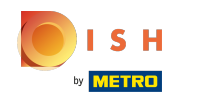

Cliquez sur groupe d'articles et sélectionnez le groupe auquel appartient l'article. Remarque: les attributs de groupe de chiffre d'affaires, de taux d'imposition et de production seront automatiquement renseignés.

| Ajouter article                                               | Article                                                       | Fermer 🛞                                                      |
|---------------------------------------------------------------|---------------------------------------------------------------|---------------------------------------------------------------|
| « Minimiser menu # Article                                    | Nom* café Groupe d'articles Aucun ~                           | Groupe CA* Aucun ~                                            |
| Tableau de bord     Image: Construction produit               | Des prix                                                      | Description                                                   |
| Articles     Articles     Images     Menu                     | Prix*         0,0         Prix option         0,0             | Nom abrégé                                                    |
| Groupes d'articles () Informations produit<br>Grilles de prix | TVA* Aucun v Price per                                        | Recherche et filtres                                          |
| Menus<br>Menus prix fixe                                      |                                                               | Champ de recherche<br>1                                       |
| Menus d'options<br>Périodes                                   | Production                                                    | Champ de recherche<br>2                                       |
| Promotions                                                    | Ordre articles Type de plats Aucun v Propriétés de production | Autre                                                         |
| √γ Finances ✓                                                 | Aucun<br>+ Ajouter des propriétés de production               | Établissement Aucun ~                                         |
| E Payer V                                                     | Fenêtres pop-up                                               | Traitement                                                    |
| 〕 Self-service ✓                                              | Ajouter menu dioptions     Composants article                 | Processus Par défaut v                                        |
|                                                               | Pas de composant ajouté<br>+ Ajouter composant                | Type de traitement Par défaut ~<br>Profil d'emballage Aucun ~ |
|                                                               |                                                               | Identification                                                |
|                                                               |                                                               | Votre référence                                               |
|                                                               | Sa                                                            | ID<br>auvegarder et en ajouter un autre Sauvegarder           |

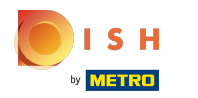

# Cliquez sur le prix.

| <b>0000</b> v2.26.0                   | Ajouter article          | Article                                                   | fermer 🛞                                       |
|---------------------------------------|--------------------------|-----------------------------------------------------------|------------------------------------------------|
| « Minimiser menu                      | # Article                | Nom <sup>*</sup> Café Groupe d'articles Aucun ~           | Groupe CA* TVA basse $\checkmark$              |
| <ul> <li>Tableau de bord</li> </ul>   | C Description produit    | Des prix                                                  | Description                                    |
| 🕥 Articles 🧄 🧄                        | 🔁 Images                 | Prix* 0,0 Prix option 0,0                                 | Nom abrégé                                     |
| Groupes d'articles<br>Grilles de prix | (i) Informations produit | TVA* Aucun v Price per                                    | Recherche et filtres                           |
| Menus<br>Menus prix fixe              |                          | TTC                                                       | Champ de recherche                             |
| Menus d'options                       |                          | Production                                                | Champ de recherche<br>2                        |
| Périodes<br>Promotions                |                          | Ordre articles Type de plats Aucun ~                      | Autre                                          |
| $\sim$ Finances $\sim$                |                          | Propriétés de production Aucun                            | Établissement Aucun 🗸                          |
| ô子 Administrator 🗸                    |                          | + Ajouter des propriétés de production<br>Fenêtres pop-up | Uniquement option                              |
| 🖻 Payer 🗸 🗸                           |                          | + Ajouter menu d'options                                  | Traitement                                     |
| ᆬ Self-service 🗸                      |                          | Composants article                                        | Processus Par défaut v                         |
|                                       |                          | Pas de composant ajouté<br>+ Ajouter composant            | Profil d'emballage Aucun v                     |
|                                       |                          |                                                           | Identification                                 |
|                                       |                          |                                                           | Votre référence                                |
|                                       |                          |                                                           | ID                                             |
|                                       |                          |                                                           | Sauvegarder et en ajouter un autre Sauvegarder |

0

Si vous vendez l'article également en option pour un autre article, vous pouvez définir le prix de l'option. Remarque: Voir le tutoriel "détails des produits" pour plus d'informations sur cet écran.

| <b>60001</b> v2.26.0                  | Ajouter article          | Article                                                   | FERMER 🛞                          |
|---------------------------------------|--------------------------|-----------------------------------------------------------|-----------------------------------|
| « Minimiser menu                      | # Article                | Nom <sup>•</sup> café Groupe d'articles Aucun ~           | Groupe CA* TVA basse $\checkmark$ |
| Tableau de bord                       | Description produit      | Des prix                                                  | Description                       |
| 🕅 Articles 🧄 🧄                        | 🔀 Images                 | Prix* 3,00 Prix option 0,0                                | Nom abrégé                        |
| Groupes d'articles<br>Grilles de prix | (i) Informations produit | TVA* 9% - Laag v Price per                                | Recherche et filtres              |
| Menus                                 |                          | ☐ is open price Unité ✓                                   | Champ de recherche                |
| Menus d'options                       |                          | Production                                                | Champ de recherche                |
| Périodes<br>Promotions                |                          | Ordre articles Type de plats Aucun ~                      | Autre                             |
| √ Finances ✓                          |                          | Propriétés de production Aucun                            | Établissement Aucun V             |
| ĝ Administrator 🗸                     |                          | + Ajouter des propriétés de production<br>Fenêtres pop-up | Uniquement option                 |
| 🗖 Payer 🗸 🗸                           |                          | + Ajouter menu d'options                                  | Traitement                        |
| 다. Self-service 🗸                     |                          | Composants article                                        | Processus Par défaut v            |
|                                       |                          | Pas de composant ajouté<br>+ Ajouter composant            | Profil d'emballage Aucun v        |
|                                       |                          |                                                           | Identification                    |
|                                       |                          |                                                           | Votre référence                   |
|                                       |                          |                                                           | ID                                |
|                                       |                          | Sau                                                       | avegarder et en ajouter un autre  |

#### Ð

#### Et cliquez sur <mark>Sauvegarder</mark> pour enregistrer vos données. <mark>Remarque: Dans Sauvegarder et en ajouter</mark> un autre, vous pouvez automatiquement ajouter un nouvel article à votre liste.

| <b>0000</b> v2.26.0                   | Ajouter article         | Article                                            | Fermer 🛞                                      |
|---------------------------------------|-------------------------|----------------------------------------------------|-----------------------------------------------|
| « Minimiser menu                      | # Article               | Nom* Café Groupe d'articles Aucun ~                | Groupe CA* TVA basse V                        |
| Tableau de bord                       | Description produit     | Des prix                                           | Description                                   |
| Articles ^ Menu                       | 🔀 Images                | Prix*         3,00         Prix option         0,0 | Nom abrégé                                    |
| Groupes d'articles<br>Grilles de prix | () Informations produit | TVA* 9% - Laag v Price per                         | Recherche et filtres                          |
| Menus<br>Menus prix fixe              |                         | □ TTC                                              | Champ de recherche<br>1                       |
| Menus d'options                       |                         | Production                                         | Champ de recherche<br>2                       |
| Promotions                            |                         | Ordre articles Type de plats Aucun ~               | Autre                                         |
| -√- Finances ✓                        |                         | Aucun                                              | Établissement Aucun ~                         |
| 🎲 Administrator 🗸                     |                         | Fenêtres pop-up                                    |                                               |
| 📄 Payer 🗸 🗸                           |                         | + Ajouter menu d'options                           | Processus Par défaut v                        |
| . Self-service 🗸                      |                         | Composants article                                 | Type de traitement Par défaut v               |
|                                       |                         | + Ajouter composant                                | Profil d'emballage Aucun 🗸                    |
|                                       |                         |                                                    | Identification                                |
|                                       |                         |                                                    | Votre référence                               |
|                                       |                         | s                                                  | auvegarder et en ajouter un autre Sauvegarder |

#### Tutorial - Gestion des articles

### • Ça y est vous avez terminé.

| <b>0000</b> v2.26.0                | Ajouter article          | Article                                            | FERMER 🛞                                       |
|------------------------------------|--------------------------|----------------------------------------------------|------------------------------------------------|
| « Minimiser menu                   | # Article                | Nom <sup>*</sup> café Groupe d'articles Aucun      | Groupe CA* TVA basse $\checkmark$              |
| Ø Tableau de bord                  | Description produit      | Des prix                                           | Description                                    |
| Articles ^                         | 🕞 Images                 | Prix*         3,00         Prix option         0,0 | Nom abrégé                                     |
| Groupes d'articles                 | (i) Informations produit | TVA* 9% - Laag v Price per                         | Recherche et filtres                           |
| Menus                              |                          | Is open price Unité v                              | Champ de recherche                             |
| Menus prix fixe<br>Menus d'options |                          | Production                                         | Champ de recherche                             |
| Périodes<br>Promotions             |                          | Ordre articles Type de plats Aucun v               | Autre                                          |
| $\gamma$ Finances $\checkmark$     |                          | Propriétés de production<br>Aucun                  | Établissement Aucun V                          |
| 🖏 Administrator 🗸 🗸                |                          | + Ajouter des propriétés de production             | Uniquement option                              |
| 😑 Payer 🗸 🗸                        |                          | + Ajouter menu d'options                           | Traitement                                     |
| 〕⊡ Self-service ✓                  |                          | Composants article                                 | Processus Par défaut 🗸                         |
|                                    |                          | Pas de composant ajouté<br>+ Ajouter composant     | Profil d'emballage                             |
|                                    |                          |                                                    | Identification                                 |
|                                    |                          |                                                    | Votre référence                                |
|                                    |                          |                                                    | ID                                             |
|                                    |                          |                                                    | Sauvegarder et en ajouter un autre Sauvegarder |

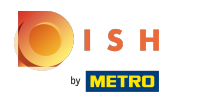

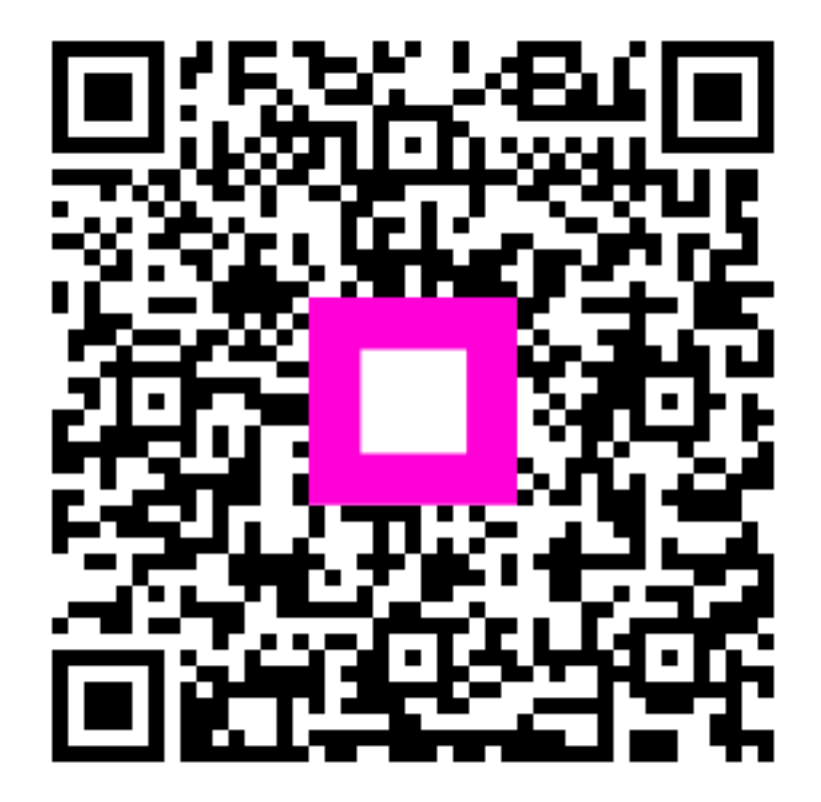

Scan to go to the interactive player